## CARSI 服务的 Nature 资源访问流程

此演示图例为手机端访问流程, PC 端访问流程相同。

**1.**使用非校园网 IP 地址打开浏览器,输入 <u>https://www.nature.com</u> 在打开页面的右上角点击 "Login"。

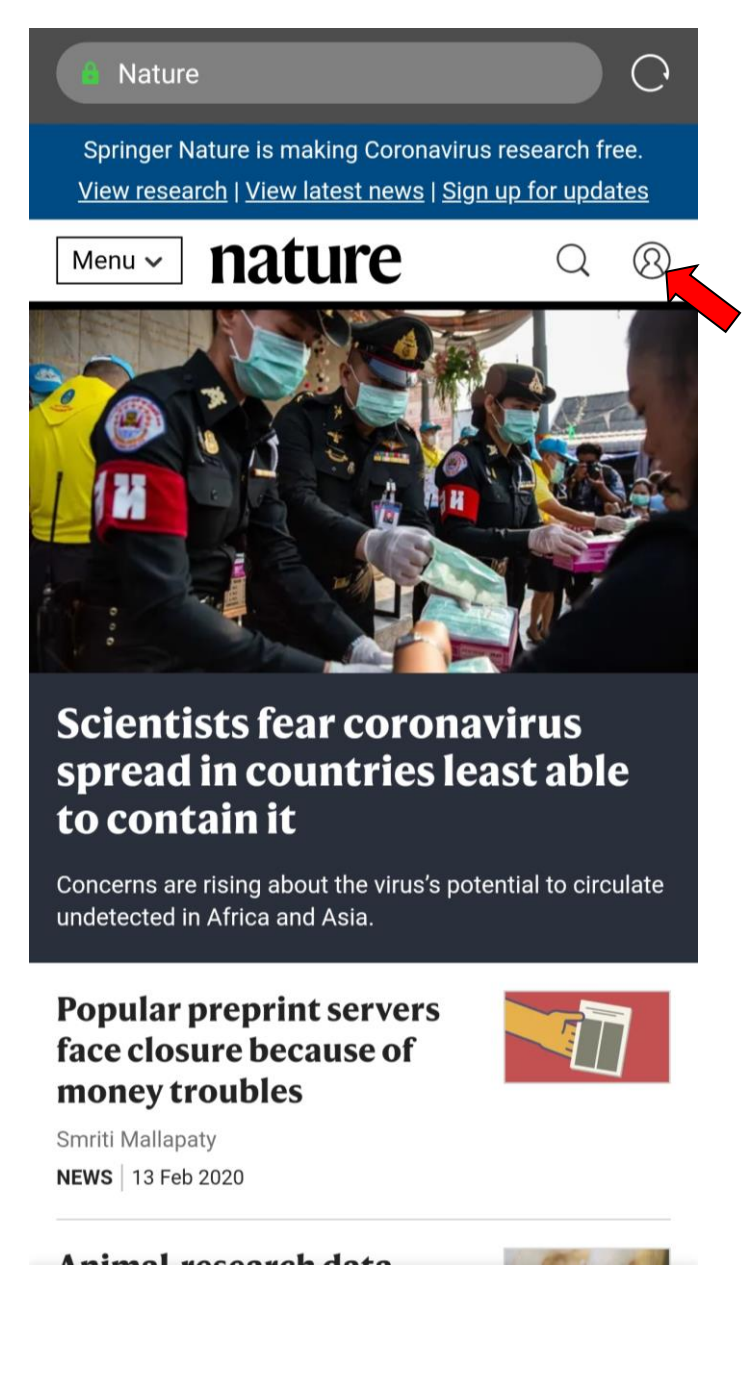

2. 在 Log in 页面选择 "Access through your institution"

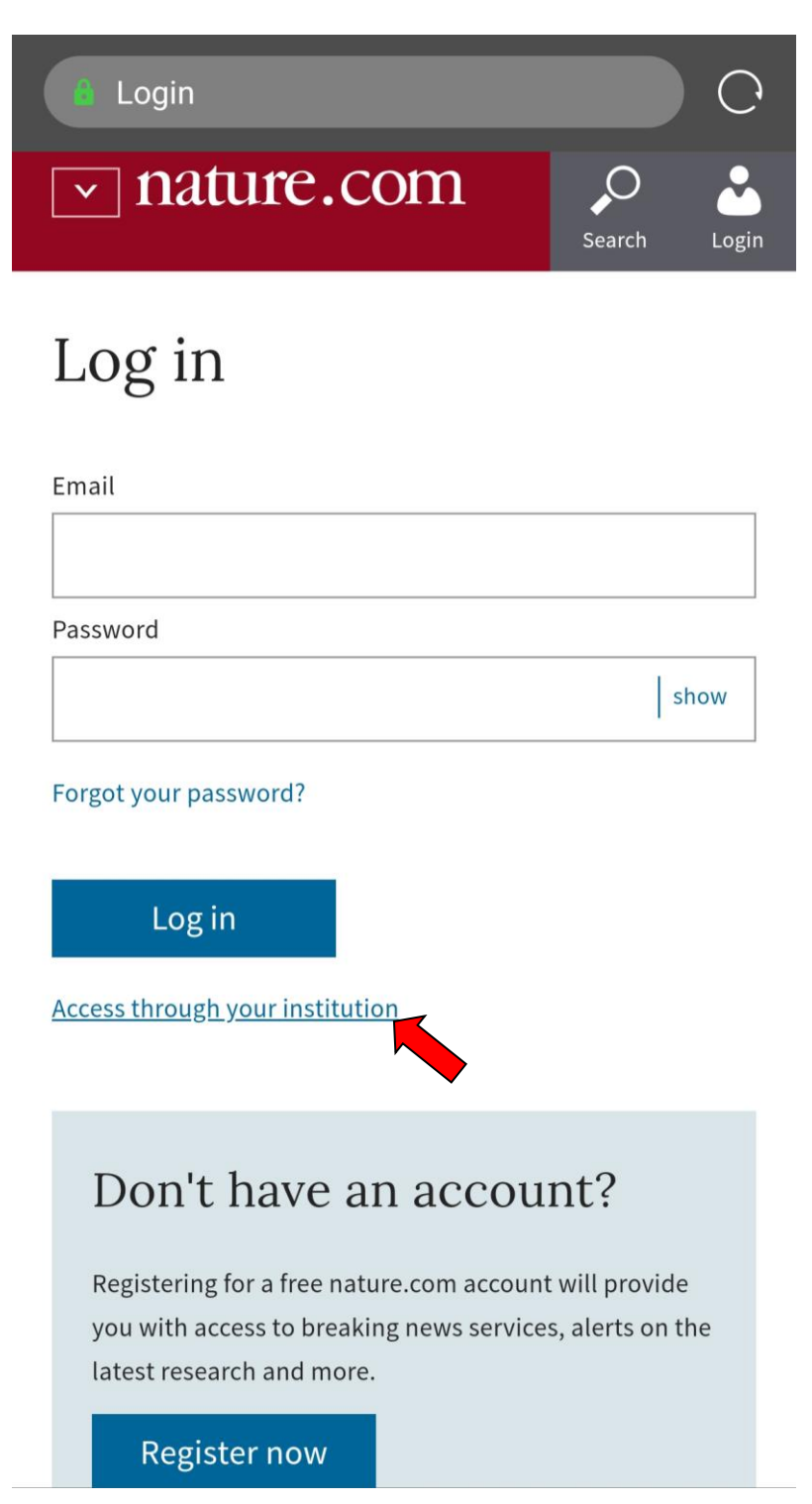

3. 输入学校英文名称"Zhengzhou University"

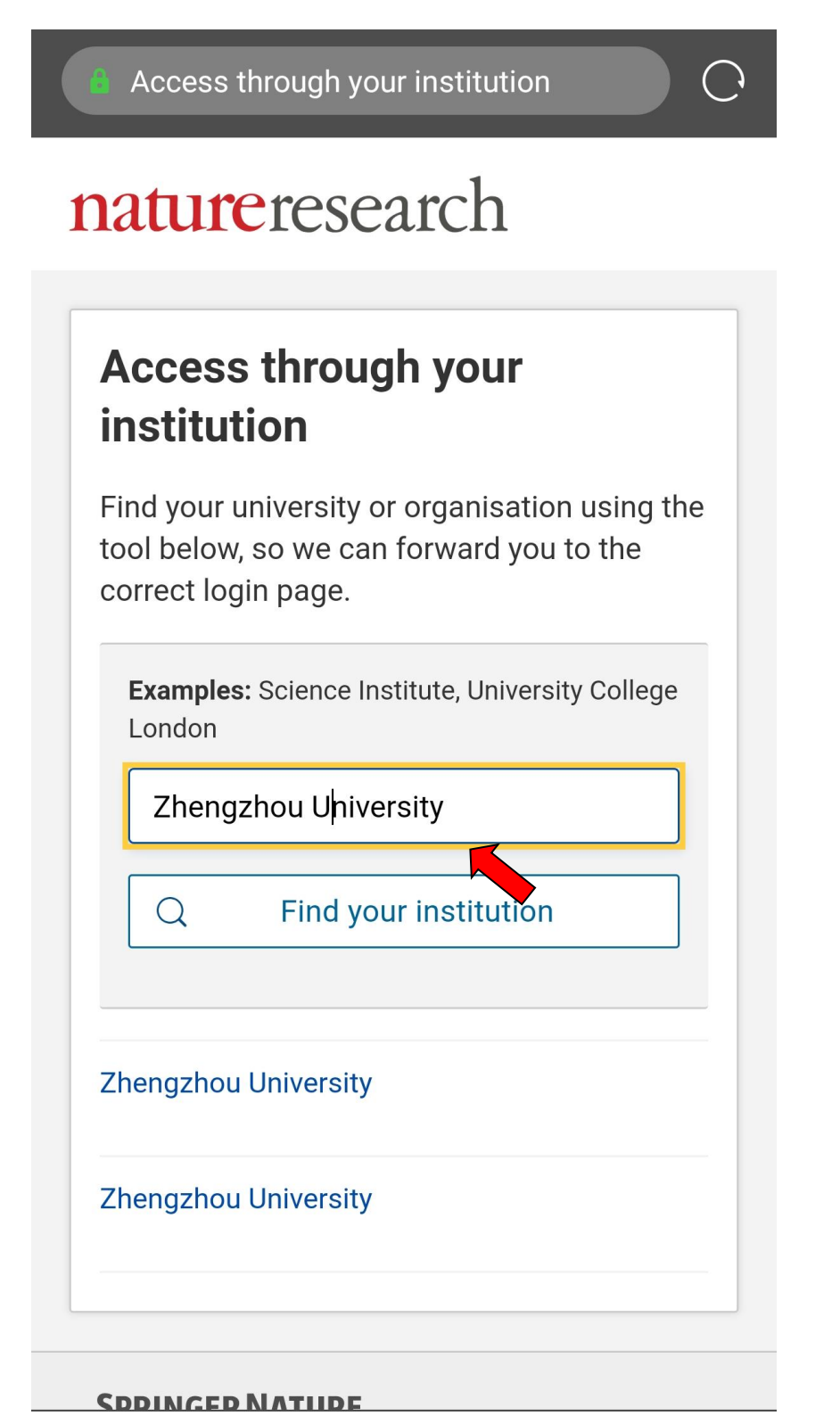

在统一身份认证平台中输入"校园卡号或学号"及"密码",
 点击"提交",进行身份验证。

| ▲ 统一身份认证 - 用户登录   | C            |
|-------------------|--------------|
|                   |              |
|                   |              |
| → 学生密码与教务或研究生系统相同 |              |
| 提交                |              |
| 原内部信息网<br>郑大对外官网  | 忘记密码<br>登录说明 |
| 郑州大学版权所有 © 2018   |              |
|                   |              |
|                   |              |

5. 身份验证通过后,即可显示访问的 Nature 资源。

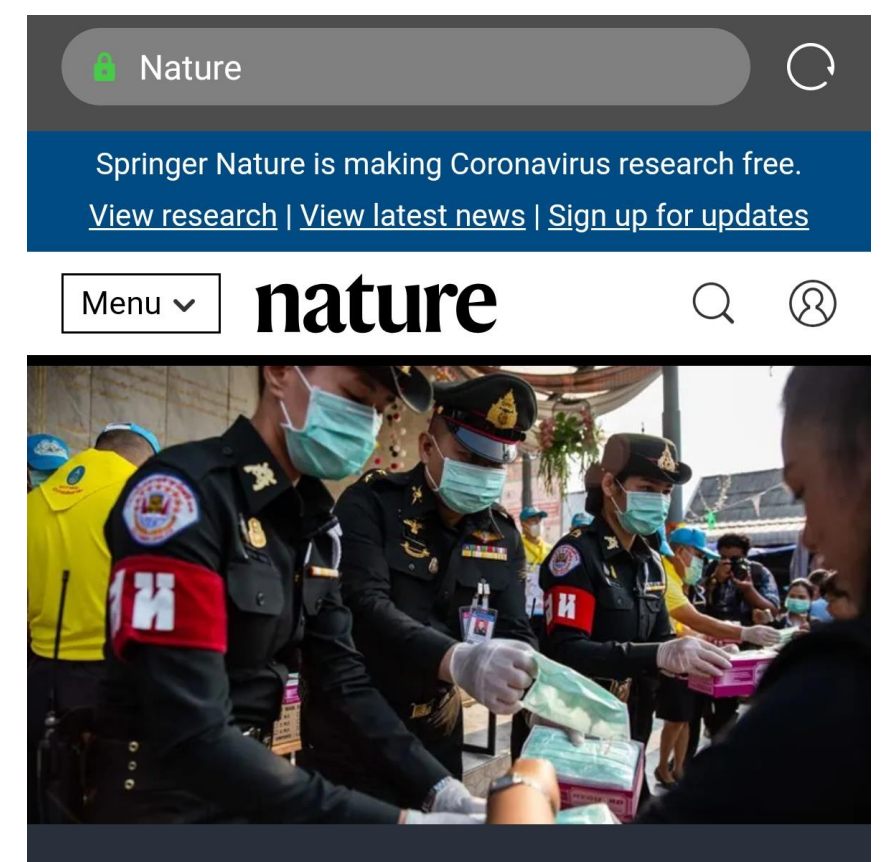

## <u>Scientists fear coronavirus</u> <u>spread in countries least able</u> <u>to contain it</u>

Concerns are rising about the virus's potential to circulate undetected in Africa and Asia.

## Popular preprint servers face closure because of money troubles

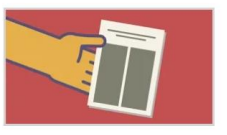

Smriti Mallapaty
NEWS | 13 Feb 2020